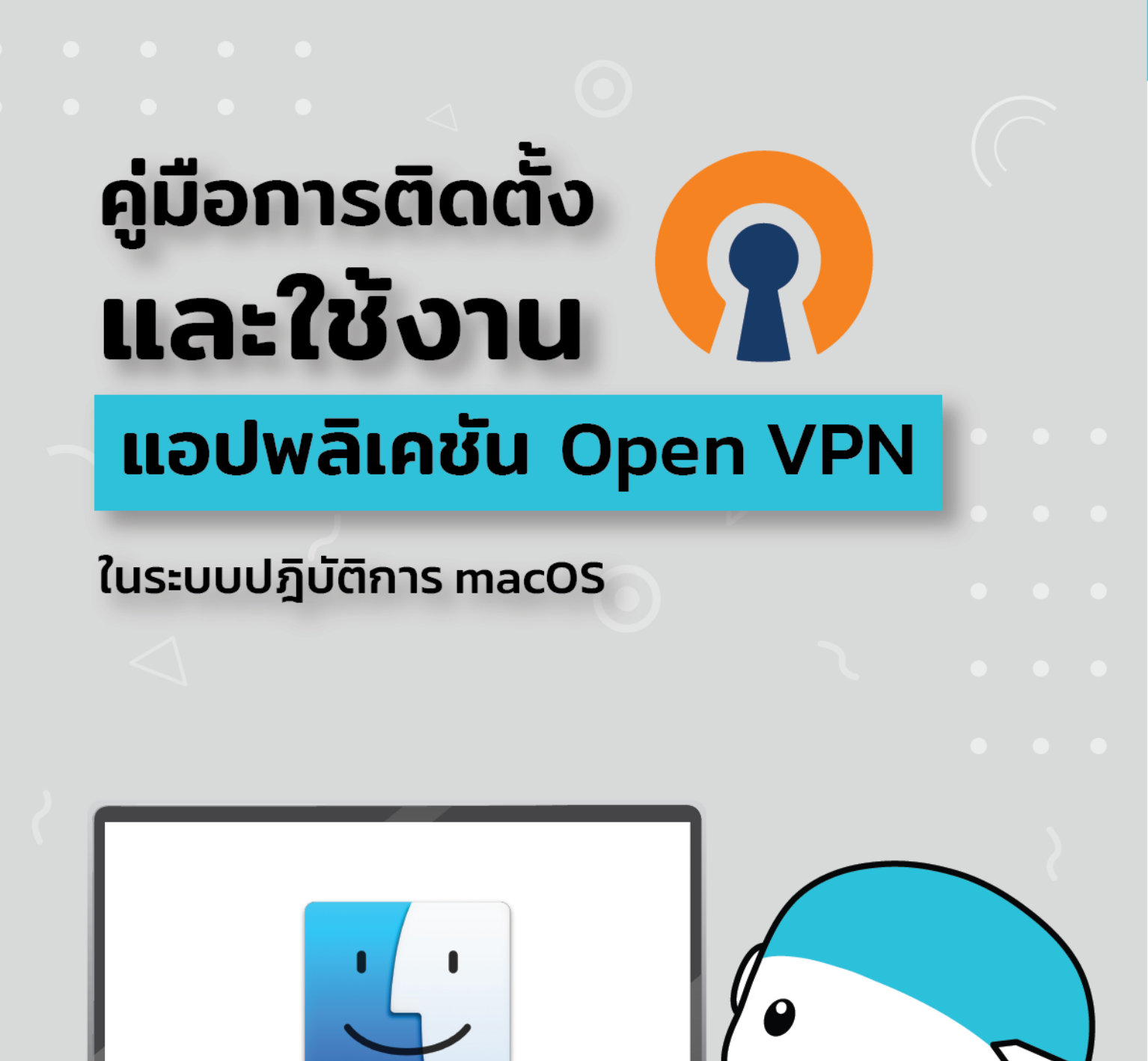

macOS

# คู่มือการติดตั้งและใช้งาน

# แอปพลิเคชัน OpenVPN ใน macOS

- 1.ติดตั้งโปรแกรม Open VPN
- 1.1 เลือกไฟล์.dmg ที่ดาวน์โหลดมาแล้ว<mark>คลิกขวา</mark> เลือก<mark>open</mark>

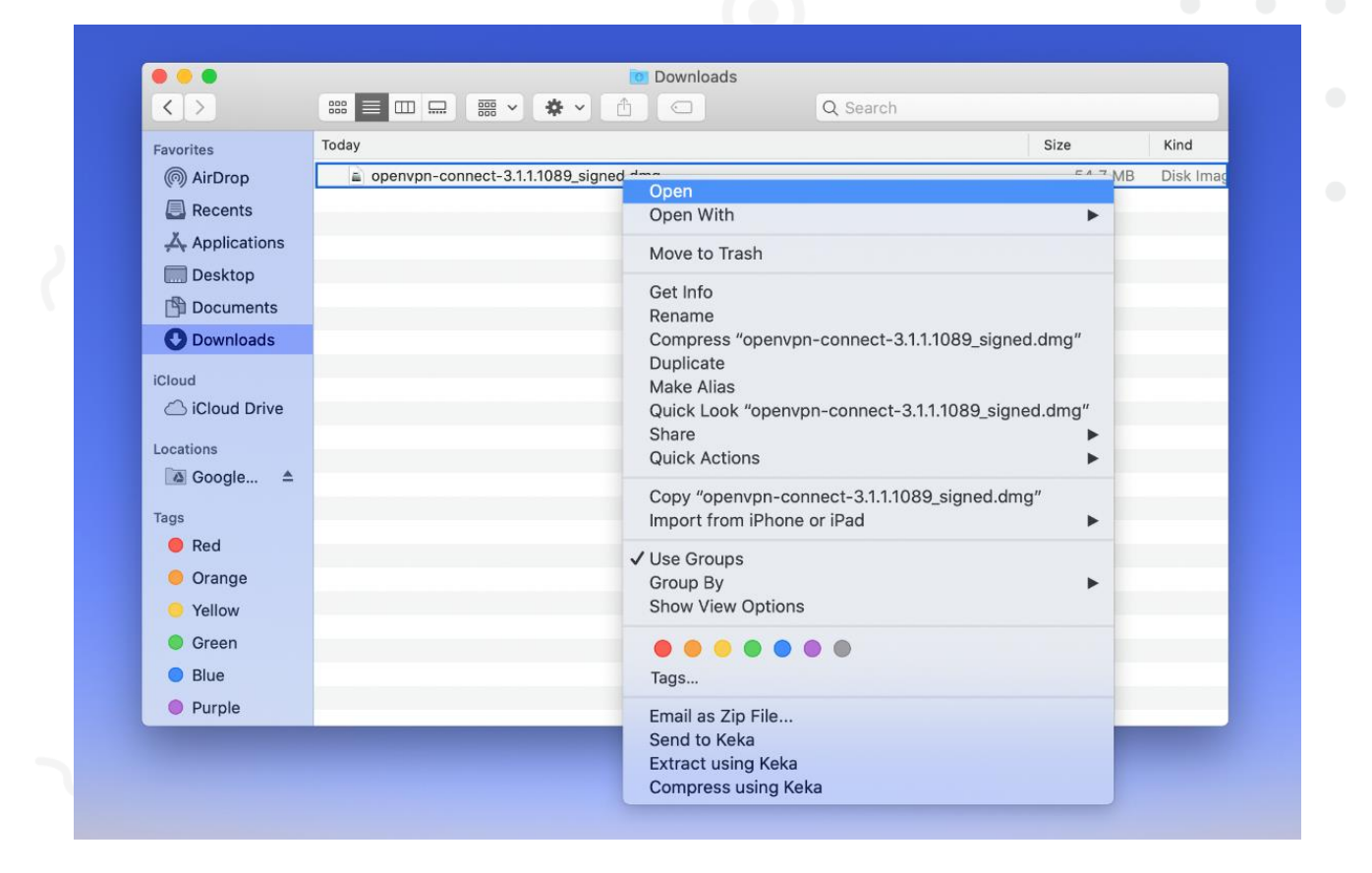

## 1.2 ดับเบิ้ลคลิกที่ตัวติดตั้ง OpenVPN

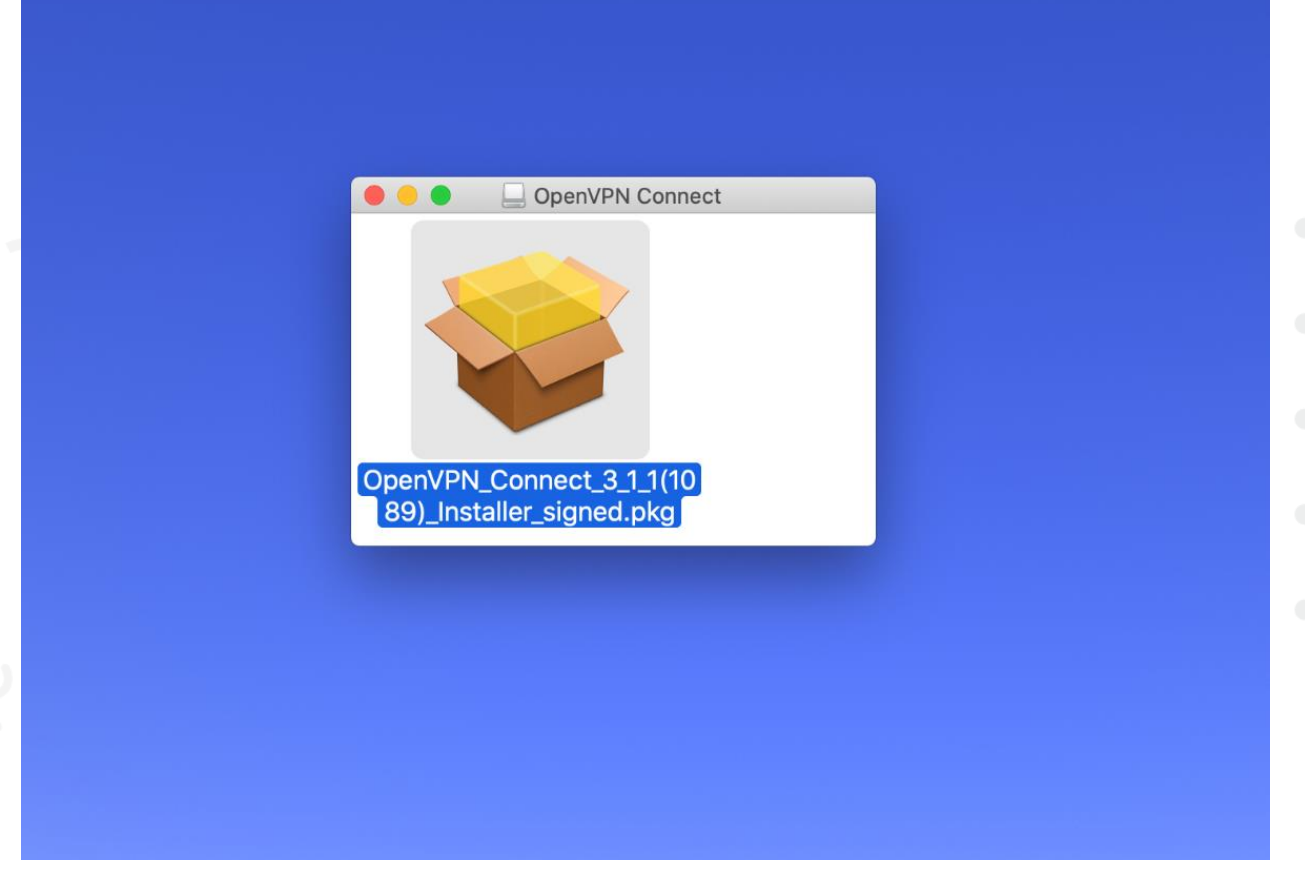

#### 1.3 คลิก Continue

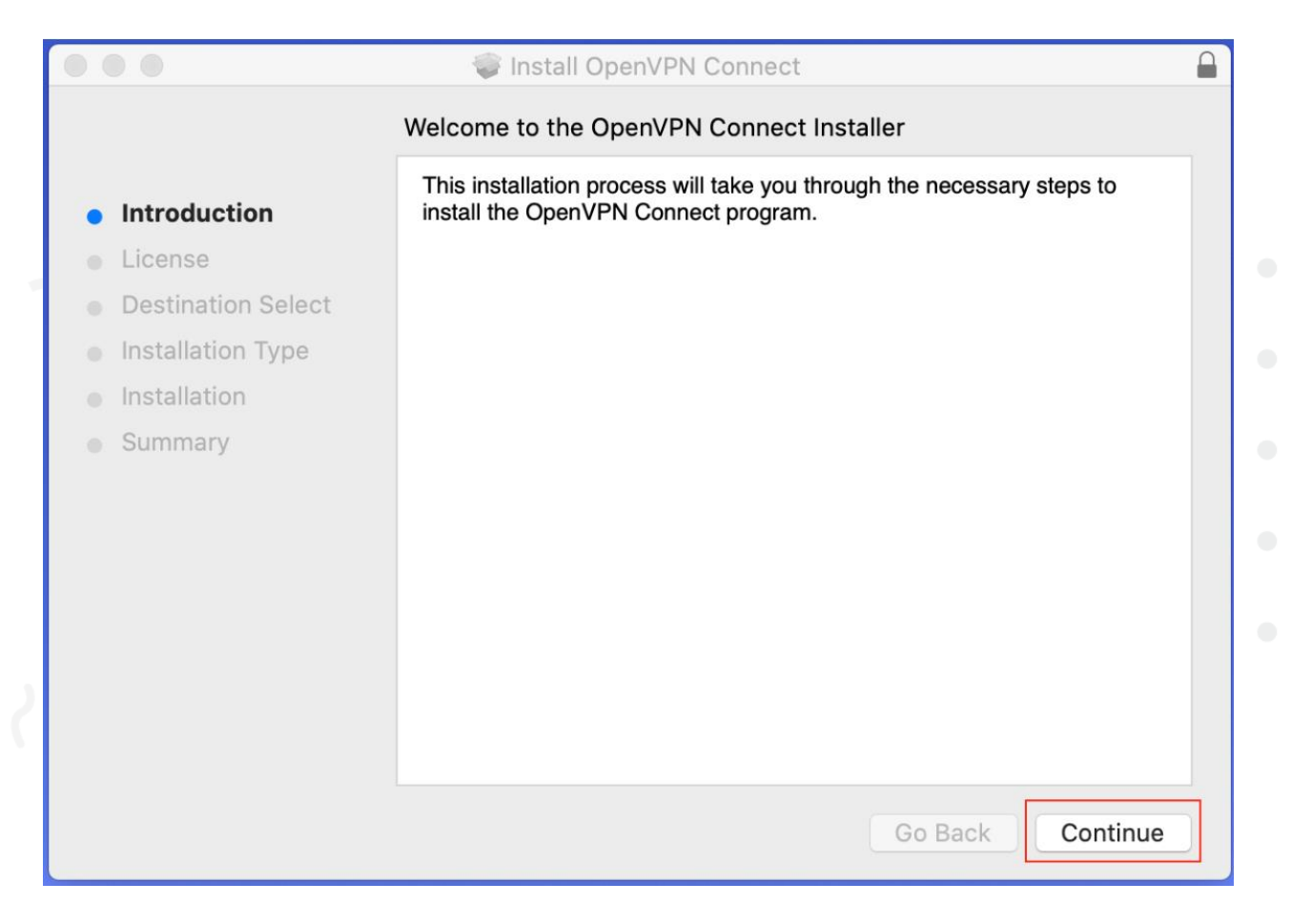

### 1.4 คลิก Continue

|                                                             | 🥪 Install OpenVPN Connect                                                                                                    |
|-------------------------------------------------------------|----------------------------------------------------------------------------------------------------|
|                                                             | Software License Agreement                                                                                                    |
| Introduction                                                | OpenVPN Connect EULA:                                                                                                    |
| • License                                                   |                                                                                                    |
| Destination Select                                          | OpenVPN License                                                                                                    |
| <ul> <li>Installation Type</li> <li>Installation</li> </ul> | OpenVPN Connect End User License Agreement (OpenVPN Connect EULA)                                                                                                    |
| • Summary                                                   | <ol> <li>Copyright Notice: OpenVPN Connect License;<br/>Copyright (c) 2009-2019 OpenVPN, Inc. All rights reserved.</li> <li>"OpenVPN" is a registered trademark of OpenVPN, Inc.</li> <li>Redistribution of OpenVPN Connect binary forms and documents, are<br/>permitted provided that redistributions of OpenVPN Connect binary forms<br/>and documents must reproduce the above copyright notice.</li> <li>You agree not to reverse engineer, decompile, disassemble, modify,<br/>translate, make any attempt to discover the source code of this software,<br/>or create derivative works from this software.</li> <li>OpenVPN Connect is bundled with other open source software<br/>components, some of which fall under different licenses. By using<br/>OpenVPN or any of the bundled components, you agree to be bound by<br/>the conditions of the license for each respective component.</li> </ol> |
|                                                             | Print Save Go Back Continue                                                                                                    |

### 1.5 คลิก Agree

| 000                                            | 🥪 Install OpenVPN Connect                                                                          |                                                                                                    |  |  |  |
|------------------------------------------------|----------------------------------------------------------------------------------------------------|----------------------------------------------------------------------------------------------------|--|--|--|
|                                                | To continue installing the software you must agree to the terms of the software license agreement. |                                                                                                    |  |  |  |
| <ul><li>Inti</li><li>Lic</li><li>Det</li></ul> | Click Agree to continue or click Disagree to cancel the installation and quit the Installer.       |                                                                                                    |  |  |  |
| lns<br>Ins                                     | Read License                                                                                       | Disagree Agree t                                                                                                    |  |  |  |
| • Sumi                                         | mary                                                                                               | <ol> <li>Copyright Notice: OpenVPN Connect License;<br/>Copyright (c) 2009-2019 OpenVPN, Inc. All rights reserved.</li> <li>"OpenVPN" is a registered trademark of OpenVPN, Inc.</li> <li>Redistribution of OpenVPN Connect binary forms and documents, are<br/>permitted provided that redistributions of OpenVPN Connect binary forms<br/>and documents must reproduce the above copyright notice.</li> <li>You agree not to reverse engineer, decompile, disassemble, modify,<br/>translate, make any attempt to discover the source code of this software,<br/>or create derivative works from this software.</li> <li>OpenVPN Connect is bundled with other open source software<br/>components, some of which fall under different licenses. By using<br/>OpenVPN or any of the bundled components, you agree to be bound by<br/>the conditions of the license for each respective component.</li> </ol> |  |  |  |

#### 1.6 คลิก Install

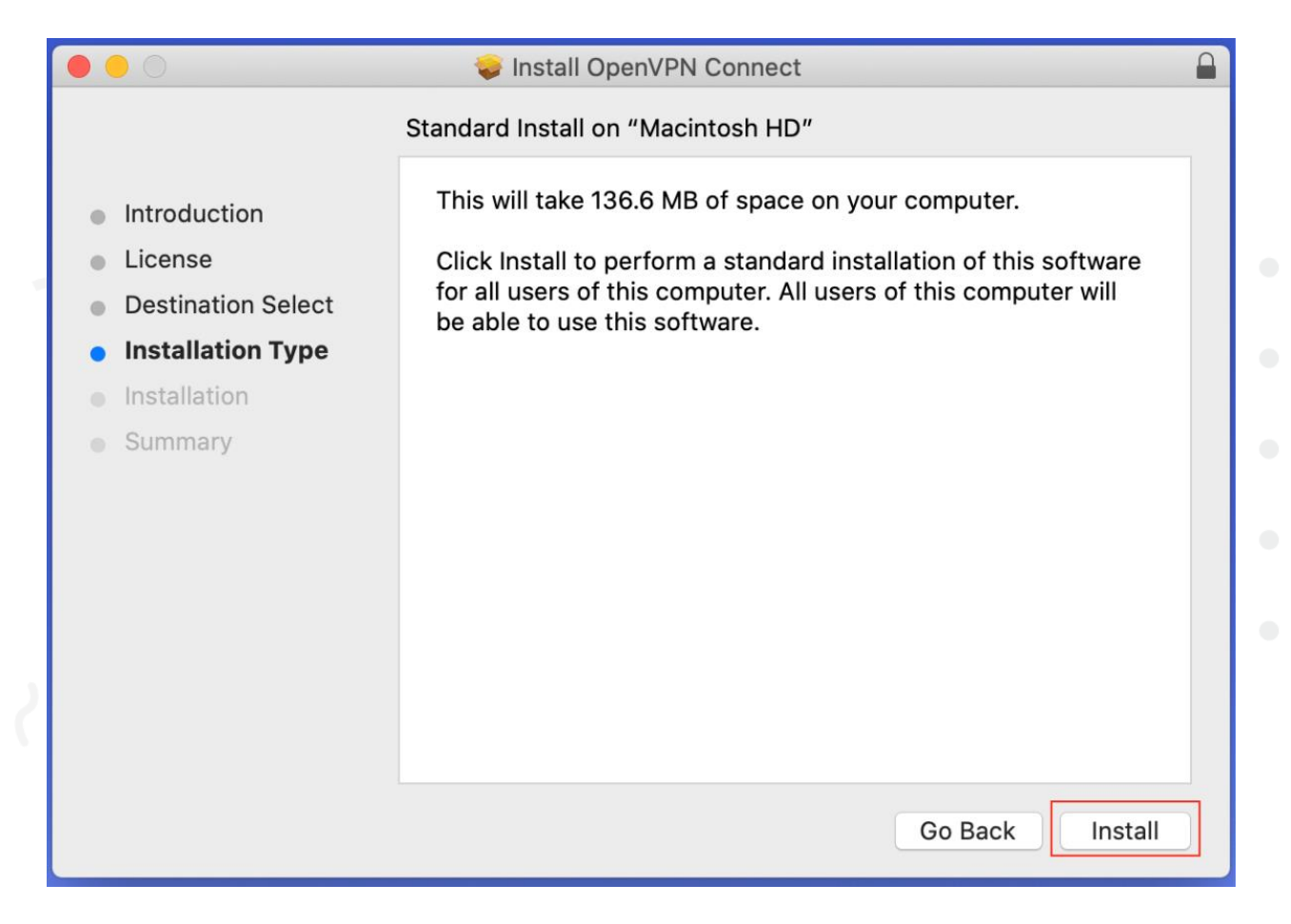

1.7 แสกนลายนิ้วมือ หรือรหัสผ่านเครื่องของท่าน

|                                                                                                    | 😻 Install OpenVPN Connect                                                                                             |   |
|----------------------------------------------------------------------------------------------------|----------------------------------------------------------------------------------------------------|---|
|                                                                                                    | Installing OpenVPN Connect                                                                                            |   |
| <ul> <li>Introduction</li> <li>License</li> <li>Destination Select</li> <li>Installation Type</li> </ul> | Preparing for installation                                                                                            |   |
| <ul> <li>Installation</li> </ul>                                                                         |                                                                                                    |   |
| Summary                                                                                                  |                                                                                                    |   |
|                                                                                                    | Installer is trying to install new software.<br>Touch ID or enter your password to allow this.<br>Use Password Cancel |   |
|                                                                                                    | Go Back Continue                                                                                                    | ) |

### 1.8 เมื่อติดตั้งเสร็จให้คลิก Close

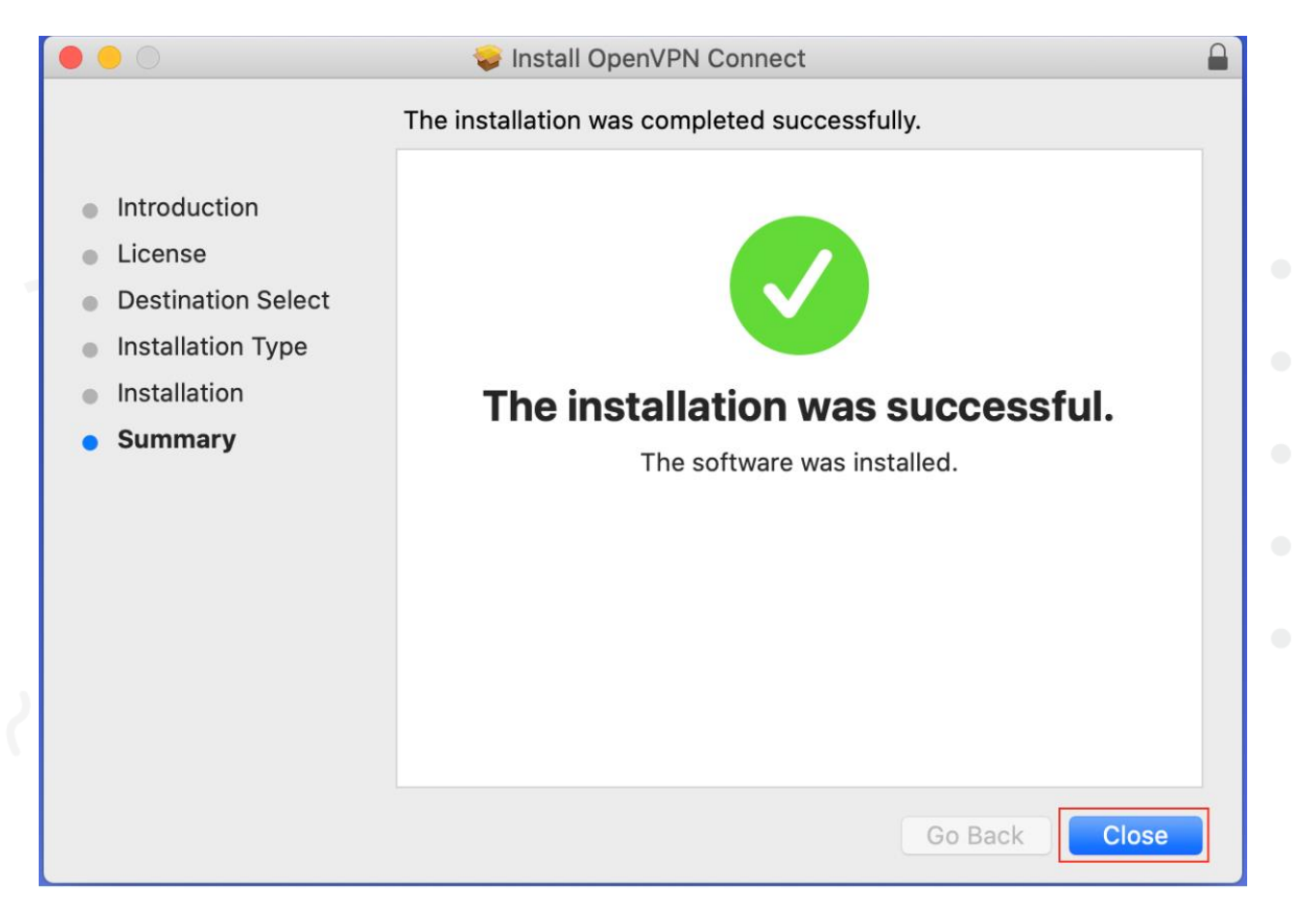

1.9 ตัวติดตั้งถามว่าคุณต้องการลบตัวติดตั้งหรือไม่ คลิก Move to Trash

| 000                                                                                             | 🥪 Install OpenVPN Connect                                                                                                    |
|-------------------------------------------------------------------------------------------------|----------------------------------------------------------------------------------------------------|
| <ul> <li>Introductic</li> <li>License</li> <li>Destinatio</li> <li>Installation Type</li> </ul> | Do you want to move the "OpenVPN<br>Connect" Installer to the Trash?<br>To keep this package and disk image in its current<br>location, click Keep.<br>Keep Move to Trash |
| <ul><li>Installation</li><li>Summary</li></ul>                                                  | The installation was successful.<br>The software was installed.                                                                                                    |
|                                                                                                 |                                                                                                    |
|                                                                                                 |                                                                                                    |
|                                                                                                 |                                                                                                    |
|                                                                                                 | Go Back Close                                                                                                    |

2.การเชื่อมต่อและใช้งาน VPN

2.1 หากไฟล์ติดตั้งที่ดาวน์โหลดมามีนามสกุล.txt ให้คลิกขวาแล้วเลือก rename, หาก ไฟล์ที่ดาวน์โหลดมามีนามสกุล.opvn อยู่แล้วให้ข้ามไปที่ขั้นตอน2.3เลย

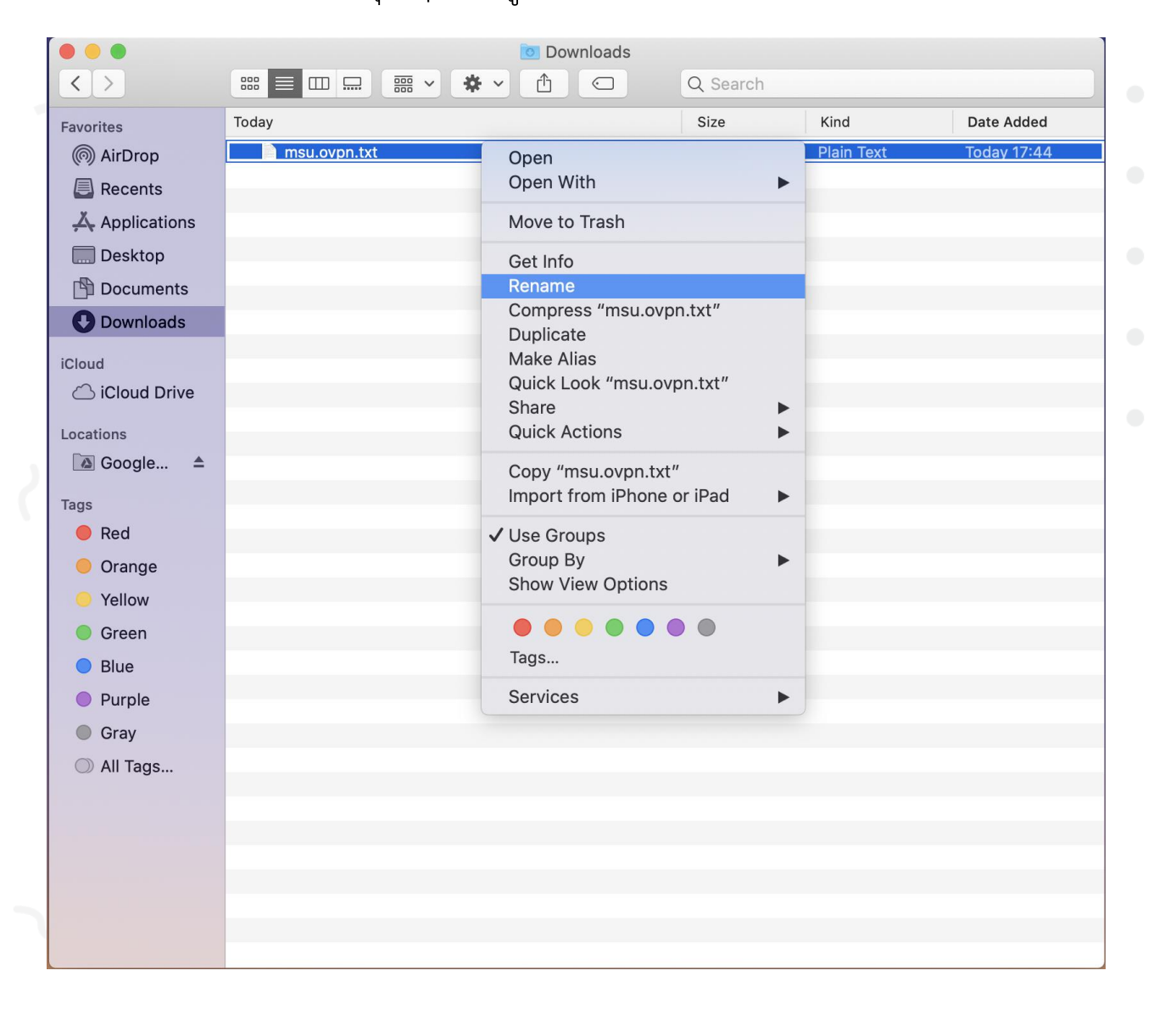

2.2 จากนั้นลบ .txt ออก เสร็จแล้วกด Enter จากนั้นคลิก Use.ovpn

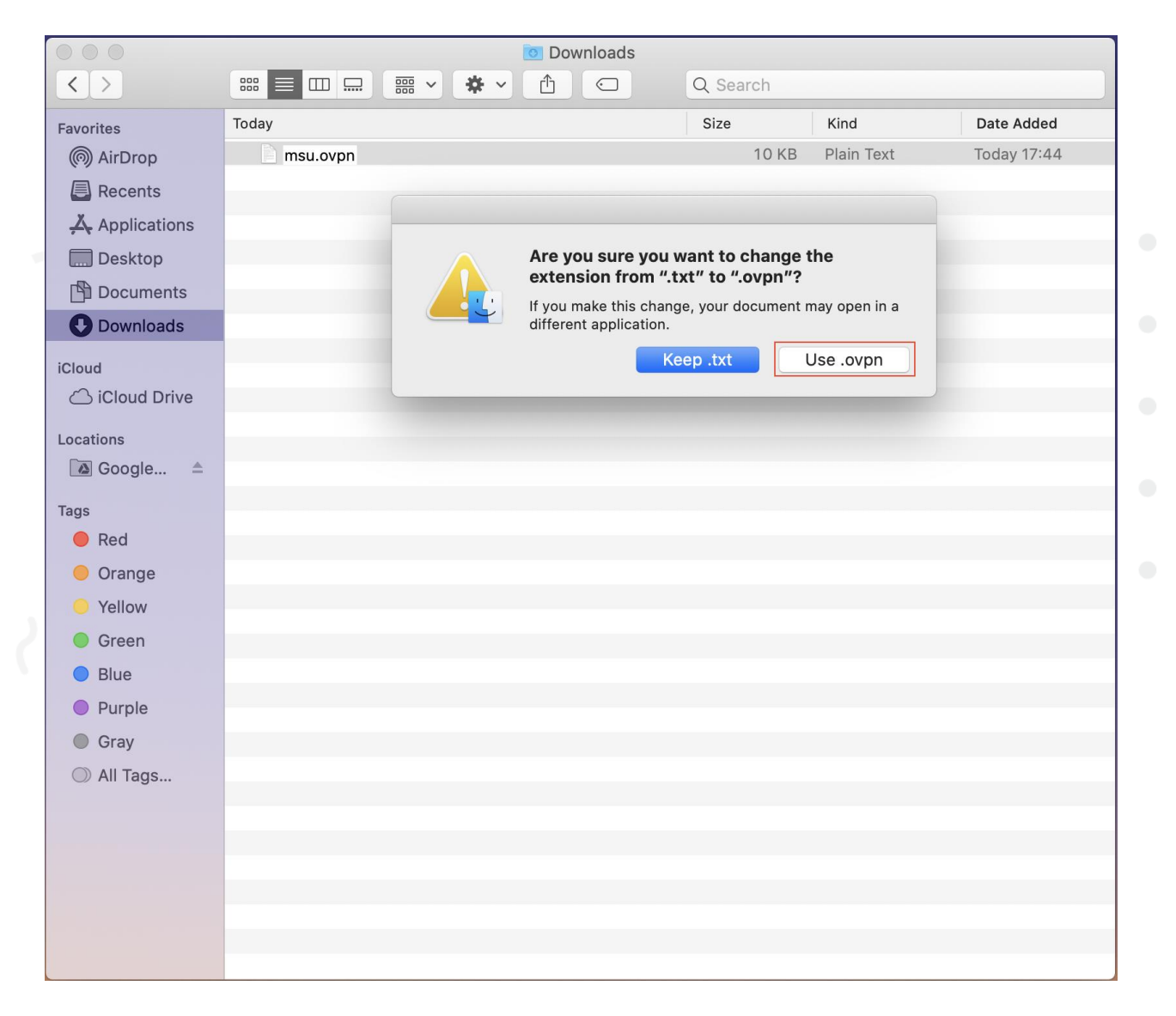

# 2.3 ดับเบิ้ลคลิกที่ไฟล์ msu.ovpn

|                |          | 💽 Do       | ownloads |          |       |              |           |
|----------------|----------|------------|----------|----------|-------|--------------|-----------|
| < >            |          | <b>₩ ~</b> | <b>(</b> | Q Search |       |              |           |
| Favorites      | Today    |            |          | Size     |       | Kind         | Date Adde |
| AirDrop        | nsu.ovpn |            |          | 1        | 10 KB | OVPN Profile | Today 18: |
| Recents        |          |            |          |          |       |              |           |
| 🙏 Applications |          |            |          |          |       |              |           |
| 🛄 Desktop      |          |            |          |          |       |              |           |
| 🖺 Documents    |          |            |          |          |       |              |           |
| Downloads      |          |            |          |          |       |              |           |
| iCloud         |          |            |          |          |       |              |           |
| 🛆 iCloud Drive |          |            |          |          |       |              |           |
| Locations      |          |            |          |          |       |              |           |
| 🖾 Google 🔺     |          |            |          |          |       |              |           |
| Tags           |          |            |          |          |       |              |           |
| 🔵 Red          |          |            |          |          |       |              |           |
| 😑 Orange       |          |            |          |          |       |              |           |
| Yellow         |          |            |          |          |       |              |           |
| Green          |          |            |          |          |       |              |           |
| Blue           |          |            |          |          |       |              |           |
| Purple         |          |            |          |          |       |              |           |
| Gray           |          |            |          |          |       |              |           |
| All Tags       |          |            |          |          |       |              |           |
|                |          |            |          |          |       |              |           |
|                |          |            |          |          |       |              |           |
|                |          |            |          |          |       |              |           |
|                |          |            |          |          |       |              |           |

2.4 หน้าจอจะแสดงหน้าต่างแนะนำการทำงาน ให้คลิกที่เครื่องหมาย X เพื่อข้ามไป

| OpenVPN Connect                       |                 |                                                                                                    |                                                                                                    |
|---------------------------------------|-----------------|----------------------------------------------------------------------------------------------------|----------------------------------------------------------------------------------------------------|
| Onboarding Tour                       | ×               |                                                                                                    |                                                                                                    |
|                                       |                 |                                                                                                    |                                                                                                    |
|                                       |                 |                                                                                                    |                                                                                                    |
| Import Profile                        |                 |                                                                                                    |                                                                                                    |
| URL FILE                              |                 |                                                                                                    |                                                                                                    |
| Please enter hostname or IP Address   |                 |                                                                                                    |                                                                                                    |
| Hostname or IP Address                |                 |                                                                                                    |                                                                                                    |
|                                       |                 |                                                                                                    |                                                                                                    |
|                                       |                 |                                                                                                    |                                                                                                    |
|                                       |                 |                                                                                                    |                                                                                                    |
| ou can import a profile from a server |                 |                                                                                                    |                                                                                                    |
| by entering URL, IP or hostname.      |                 |                                                                                                    |                                                                                                    |
|                                       |                 |                                                                                                    |                                                                                                    |
|                                       |                 |                                                                                                    |                                                                                                    |
|                                       |                 |                                                                                                    |                                                                                                    |
| • •                                   |                 |                                                                                                    |                                                                                                    |
|                                       |                 |                                                                                                    |                                                                                                    |
|                                       | OpenVPN Connect | OpenVPN Connect     Onboarding Tour     Import Profile     UR   FILE Pease enter hostname or IP Address Extrame or IP Address Contact integority of profile from a servers by entering URL, IP or hostname. | OpenVPN Connect     Onboarding Tour     Import Profile     URL     FLE      Please enter hostname or IP Address   Hostname or IP Address   To the can import a profile from a server by entering URL, IP or hostname. |

#### 2.5 กดปุ่ม AGREE

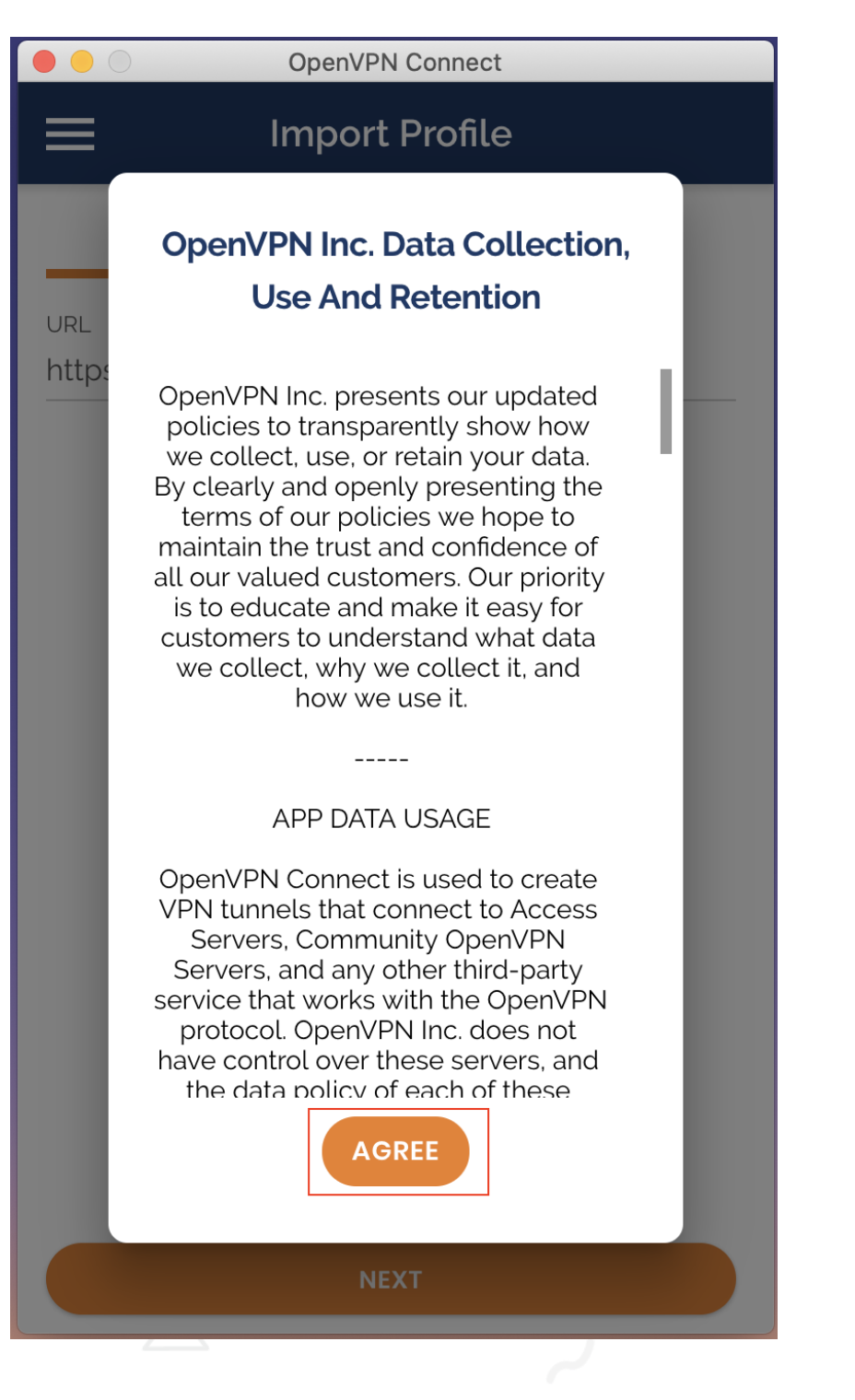

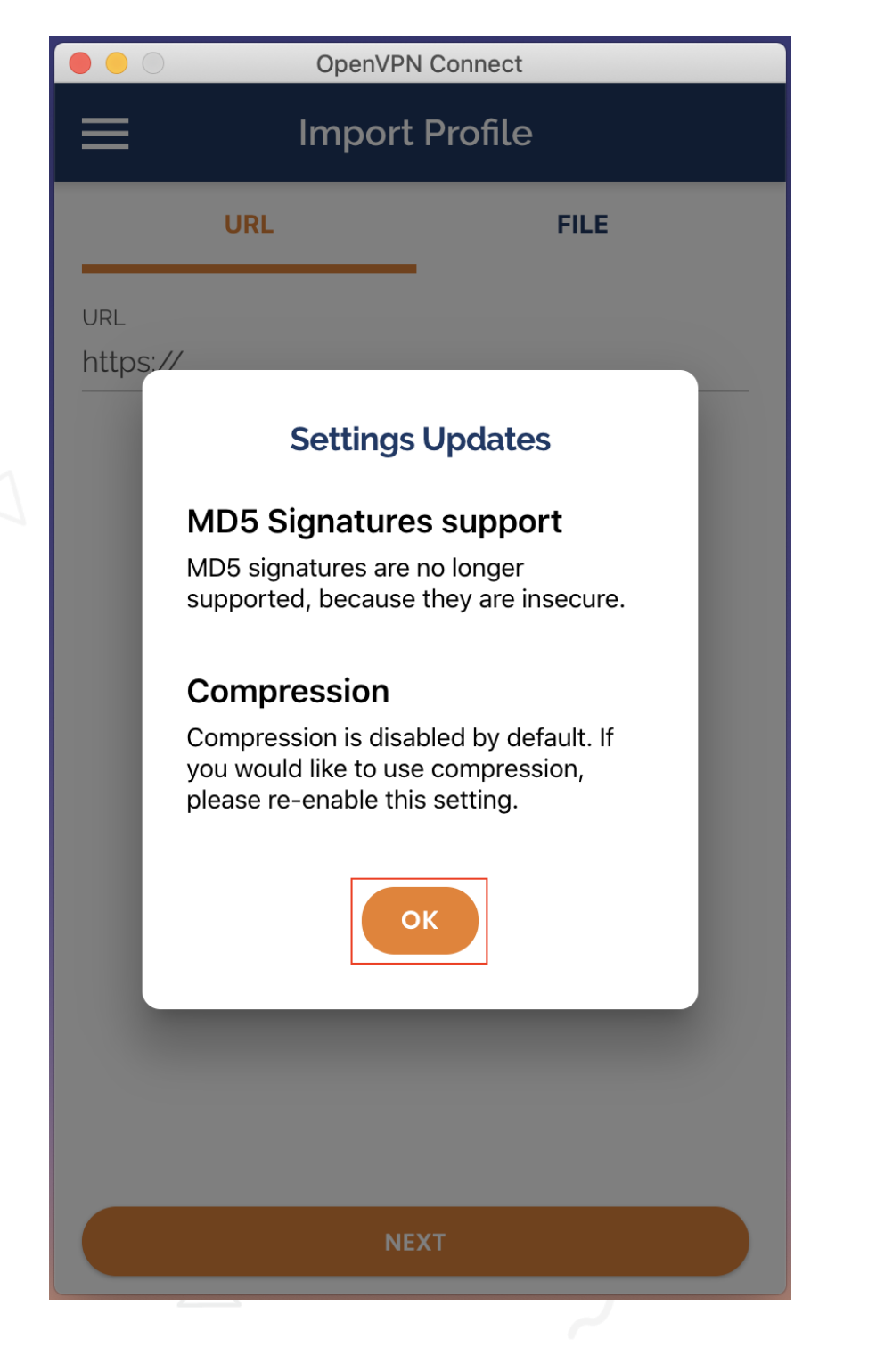

2.7 โปรแกรมจะถามว่าต้องการ Import Profile หรือไม่ให้คลิก OK

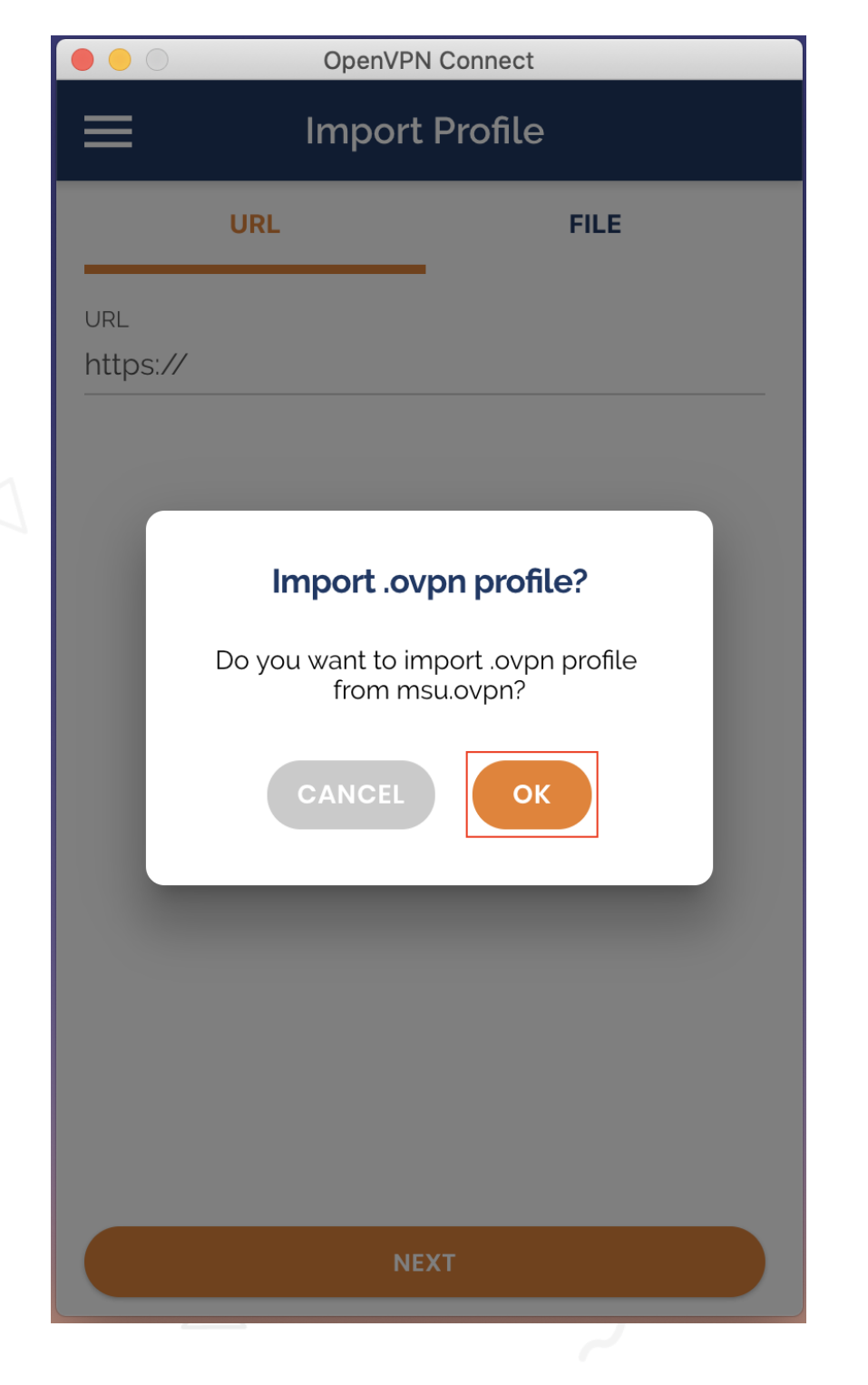

2.8 กรอก Username เช็คที่ช่อง Save Password จากนั้นกรอก Password ลงไป เสร็จแล้วกดปุ่ม ADD ที่มุมบนขวา

|                               | OpenV                       | PN Connect   |                       |
|-------------------------------|-----------------------------|--------------|-----------------------|
| <                             | Import                      | ed Profile   | Add                   |
| () Profile                    | successfu                   | lly imported |                       |
| Access Server H<br>openvpn2.m | Iostname (lock<br>Isu.ac.th | ked)         |                       |
| Profile Name<br>MSU           |                             |              |                       |
| Username<br>weerasak          |                             |              |                       |
| Save pass                     | word                        |              |                       |
| Password                      |                             |              | <b>\$</b> / <b>\$</b> |
| Connect a                     | Ifter import                |              |                       |
|                               |                             |              |                       |
|                               |                             |              |                       |
|                               |                             |              |                       |

UsernameและPassword จะเป็น ข้อมูลเดียวกับการ log in ใช้งาน อินเตอร์เน็ตของมหาวิทยาลัย

## 2.9 สไลด์ปุ่มมาทางขวาเพื่อเชื่อมต่อ vpn

|        | OpenVPN Connect               | t          |  |
|--------|-------------------------------|------------|--|
| ≡      | Profiles                      | <u>ا</u> ب |  |
| DISCON | NECTED                        |            |  |
|        | <b>OpenVPN Profile</b><br>msu |            |  |
|        |                               |            |  |
|        |                               |            |  |
|        |                               |            |  |
|        |                               |            |  |
|        |                               |            |  |
|        |                               |            |  |
|        |                               |            |  |
|        |                               |            |  |
|        |                               |            |  |
|        |                               | U          |  |
| 6      |                               | ~          |  |

2.10 เมื่อเชื่อมต่อสำเร็จจะแสดงหน้าต่างนี้และถ้าต้องการเลิกใช้งานให้ <mark>สไลด์ปุ่มมา</mark> ทางซ้าย เป็นการปิดการเชื่อมต่อ VPN

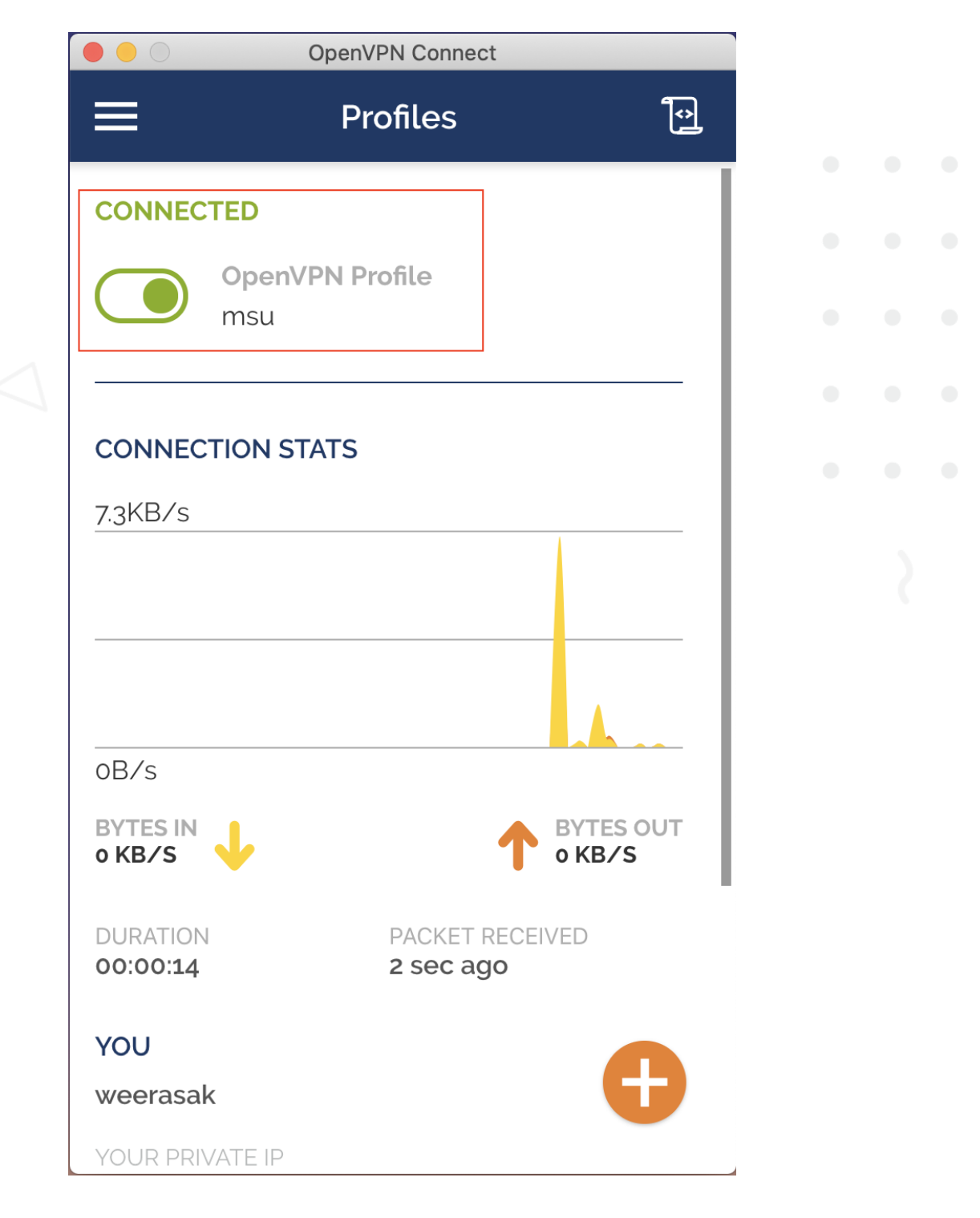